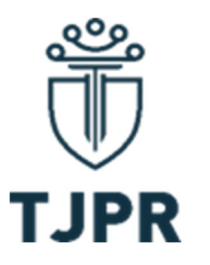

### TUTORIAL PARA CONSULTA AO PLANTÃO JUDICIÁRIO

Senhores(as) usuários(as), por iniciativa da Corregedoria-Geral da Justiça do Estado do Paraná, com o objetivo de dar cumprimento ao princípio do amplo acesso à Justiça, para o qual o plantão judiciário é instrumento fundamental, encaminha-se passo a passo explicativo de como realizar a consulta aos plantonistas deste Tribunal.

 1º PASSO – Acessar o site do Tribunal de Justiça do Estado do Paraná por meio do link <u>https://www.tjpr.jus.br/</u>

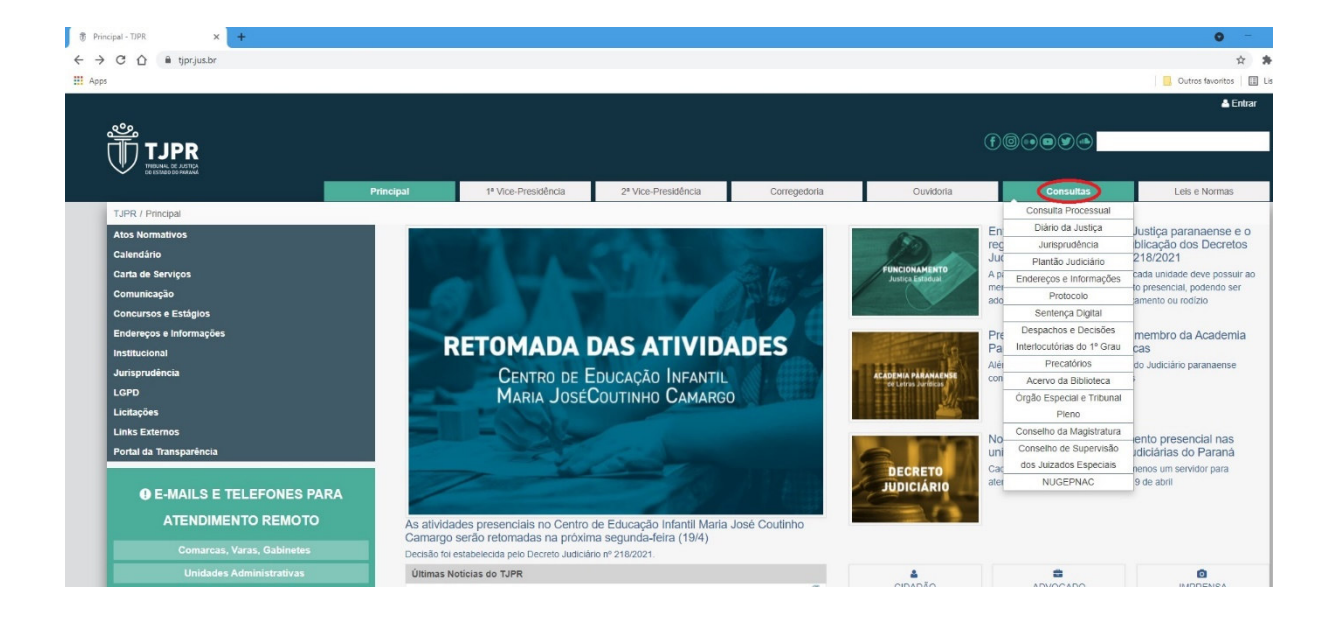

• 2º PASSO – Na página inicial, posicionar o cursor sobre a aba "Consultas":

 3º PASSO – No menu que se revela após posicionar o cursor sobre a aba "Consultas", selecionar a opção "Plantão Judiciário" (4º item):

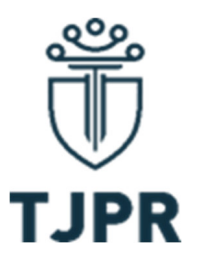

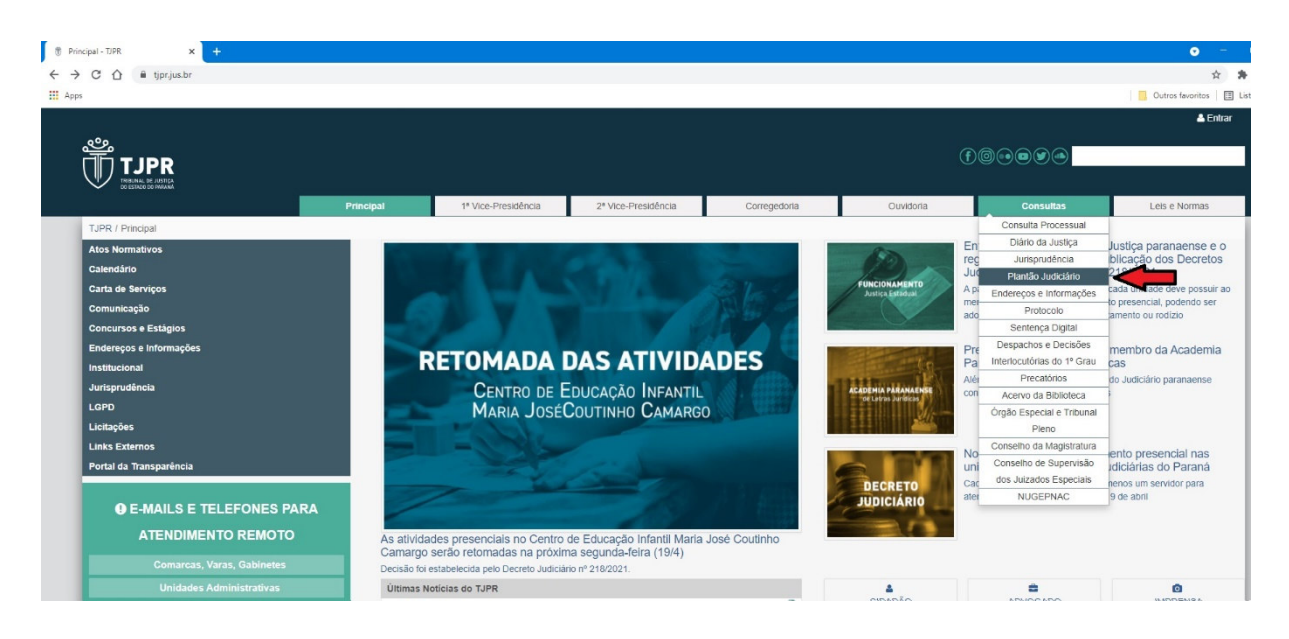

 4º PASSO – Após clicar no item "Plantão Judiciário", o(a) usuário(a) será redirecionado a uma nova página, em que constará o Sistema de consulta ao Plantão Judiciário:

| 🕏 Plantão Judiciário - TJPR 🗙 🕂                           |                           |                                                                 |                                                                        |                                                                        |                                                                    |                                                                                    | • -                                                      |
|-----------------------------------------------------------|---------------------------|-----------------------------------------------------------------|------------------------------------------------------------------------|------------------------------------------------------------------------|--------------------------------------------------------------------|------------------------------------------------------------------------------------|----------------------------------------------------------|
| ← → ♂ ♂ 🏠 🕯 tjpr.jus.br/plantao-judiciario                |                           |                                                                 |                                                                        |                                                                        |                                                                    |                                                                                    | x 🛪                                                      |
| Apps                                                      |                           |                                                                 |                                                                        |                                                                        |                                                                    |                                                                                    | 📃 Outros favoritos 🛛 🔝 Lis                               |
| త్ర                                                       |                           |                                                                 |                                                                        |                                                                        |                                                                    | <b>R</b> R                                                                         | 🛓 Entrar                                                 |
|                                                           |                           |                                                                 |                                                                        |                                                                        | U                                                                  |                                                                                    |                                                          |
|                                                           | Principal                 | 1* Vice-Presidência                                             | 2* Vice-Presidência                                                    | Corregedoria                                                           | Ouvidoria                                                          | Consultas                                                                          | Leis e Normas                                            |
| TJPR / Consultas / Plantão Judiciário                     |                           |                                                                 |                                                                        |                                                                        |                                                                    |                                                                                    |                                                          |
| Consulta Processual                                       | Informações               | Gerais                                                          |                                                                        |                                                                        |                                                                    |                                                                                    |                                                          |
| Diário da Justiça                                         | Plantão Ju                | diciário - Página Princir                                       | al                                                                     |                                                                        |                                                                    |                                                                                    |                                                          |
| Jurisprudência                                            | T lundo de                | alouno - r ugina r mol                                          |                                                                        |                                                                        |                                                                    |                                                                                    |                                                          |
| Plantão Judiciário                                        | PLANTAO JU<br>Segundo Gra | JDICIARIO O plantão judiciário<br>us de Jurisdição ocorre todos | o esta atualmente regulamentado po<br>os días em que não há expediente | ela Resolução nº 186, de 14 de a<br>forense e, nos dias úteis, antes e | gosto de 2017, do Orgão Especia<br>após o horário de atendimento a | <ul> <li>O funcionamento do plantac<br/>o público externo, consoante ar</li> </ul> | udiciário em Primeiro e<br>1. 1º, da referida Resolução. |
| Competência                                               | Nos Foros Ce              | entrais de Curitiba, Londrina e                                 |                                                                        |                                                                        |                                                                    |                                                                                    |                                                          |
| Endereços e Informações                                   | Por Correged              | loria   17/03/20                                                |                                                                        |                                                                        |                                                                    |                                                                                    | Ler mais »                                               |
| Protocolo                                                 | Diantia Indi              | aléria                                                          |                                                                        |                                                                        |                                                                    |                                                                                    |                                                          |
| Sentença Digital                                          | Plantao Sudi              | Carrier Disite a same d                                         |                                                                        |                                                                        |                                                                    |                                                                                    |                                                          |
| Despachos e Decisões Interlocutórias do 1º Grau           |                           | Comarca. Digite o nome da                                       | a comarca                                                              |                                                                        | ×                                                                  |                                                                                    |                                                          |
| Precatórios                                               | ,                         | Agristrado: Digite o nome de                                    | n Manistrado                                                           |                                                                        |                                                                    |                                                                                    |                                                          |
| Acervo da Biblioteca                                      |                           | longito o norre un                                              | ingeraan                                                               |                                                                        | <u>^</u>                                                           |                                                                                    |                                                          |
| Órgão Especial e Tribunal Pleno                           |                           | Ano:                                                            |                                                                        |                                                                        |                                                                    |                                                                                    |                                                          |
| Conselho da Magistratura                                  |                           |                                                                 |                                                                        |                                                                        |                                                                    |                                                                                    |                                                          |
| Conselho de Supervisão dos Juizados Especiais<br>NUGEPNAC |                           | Mês:                                                            | ~                                                                      |                                                                        |                                                                    |                                                                                    |                                                          |
| ♥ Central de Ajuda                                        | Q Pesquisi<br>Em cumpr    | ar<br>imento a resolução 152/2012                               | do CNJ, o sistema só divulgará os e                                    | endereços e telefones com antec                                        | edência de 5 (cinco) dias do plant                                 | tão. Link da Resolução.                                                            |                                                          |

 5º PASSO – Para ter acesso ao nome e dados dos Magistrados e Servidores plantonistas, o(a) usuário(a) deverá preencher os campos do Sistema. Para tanto, deve iniciar informando a Comarca ou Foro. Após digitar o nome da Comarca, ou

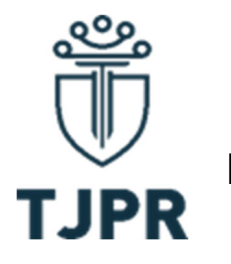

mesmo suas primeiras letras, o Sistema ofertará opções de preenchimento automático. O(a) interessado(a) deve selecionar uma das opções disponíveis:

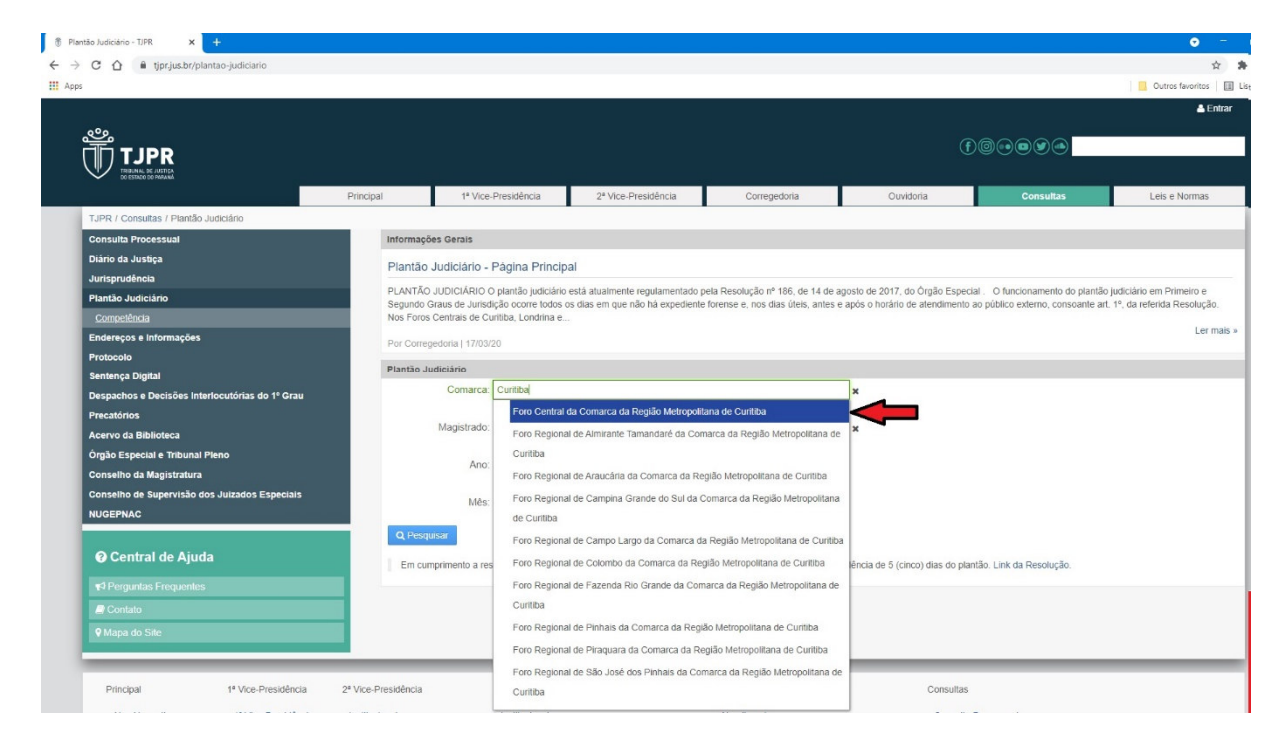

 6º PASSO – Após selecionar a Comarca ou Foro de interesse, o(a) usuário(a) deve preencher o ano sobre o qual quer informações. O(a) interessado(a) deve digitar o ano na modalidade "aaaa" (p. ex. 2021). O Sistema não ofertará opções de preenchimento automático:

| Plantão Judiciário - TJPR × +                   |                        |                                                                                                    |                                                                                                    |                                 |                                  |                          | • -                      |  |  |  |  |  |
|-------------------------------------------------|------------------------|----------------------------------------------------------------------------------------------------|----------------------------------------------------------------------------------------------------|---------------------------------|----------------------------------|--------------------------|--------------------------|--|--|--|--|--|
| ← → C ☆ 🔒 tjpr.jus.br/plantao-judiciario        |                        |                                                                                                    |                                                                                                    |                                 |                                  |                          | ¢ \$                     |  |  |  |  |  |
| Apps                                            |                        |                                                                                                    |                                                                                                    |                                 |                                  |                          | 📙 Outros favoritos 🛛 🖽 L |  |  |  |  |  |
|                                                 |                        |                                                                                                    |                                                                                                    |                                 |                                  |                          | 🐣 Entrar                 |  |  |  |  |  |
| _q°p_                                           |                        |                                                                                                    |                                                                                                    |                                 |                                  |                          |                          |  |  |  |  |  |
|                                                 |                        |                                                                                                    |                                                                                                    |                                 | ſ                                |                          |                          |  |  |  |  |  |
|                                                 |                        |                                                                                                    |                                                                                                    |                                 |                                  |                          |                          |  |  |  |  |  |
|                                                 | Principal              | 1ª Vice-Presidência                                                                                                    | 2ª Vice-Presidência                                                                                             | Corregedoria                    | Ouvidoria                        | Consultas                | Leis e Normas            |  |  |  |  |  |
| TJPR / Consultas / Plantão Judiciário           |                        |                                                                                                    |                                                                                                    |                                 |                                  |                          |                          |  |  |  |  |  |
| Consulta Processual                             | Informaçõe             | s Gerais                                                                                                    |                                                                                                    |                                 |                                  |                          |                          |  |  |  |  |  |
| Diário da Justiça                               | Plantão                | ludiciário Página Princin                                                                                                    | al                                                                                                    |                                 |                                  |                          |                          |  |  |  |  |  |
| Jurisprudência                                  | Tiantao                | duciano - r agina r moip                                                                                                    | ai                                                                                                    |                                 |                                  |                          |                          |  |  |  |  |  |
| Plantão Judiciário                              | PLANTAO .<br>Segundo G | PLANTÃO JUDICIÁRIO O plantão judiciáne está atualmente regulamentado pela Resolução nº 166, est 4 de agosto de 2017, do Órgão Especial. O funcionamento do plantão judiciáno em Primeiro e<br>Semundo Graus de Junistica no corte otros os dias as mun esto há avendente forense e no se dias últera antes a más do horándo de atemienten da no fultar este en consoltanta at 1º da resta Benañcião en<br>Planta de la construição por construita de la construição da se da se da construição de la construição de la construição atemiente da plantão judiciánte este a consoltante at 1º da resta Benañcião este mais mantes a través da resta Benañcião este da construição da construição |                                                                                                    |                                 |                                  |                          |                          |  |  |  |  |  |
| Competência                                     | Nos Foros (            | Centrais de Curitiba, Londrina e.                                                                                                    |                                                                                                    |                                 |                                  |                          |                          |  |  |  |  |  |
| Endereços e Informações                         | Por Correg             | edoria   17/03/20                                                                                                    |                                                                                                    |                                 |                                  |                          | Ler mais »               |  |  |  |  |  |
| Protocolo                                       | Block in the           | 41-14-14                                                                                                    |                                                                                                    |                                 |                                  |                          |                          |  |  |  |  |  |
| Sentença Digital                                | Plantao Ju             | biciario                                                                                                    |                                                                                                    |                                 | 7                                |                          |                          |  |  |  |  |  |
| Despachos e Decisões Interlocutórias do 1º Grau |                        | Comarca: Foro Central da C                                                                                                    | Comarca da Região Metropolitana                                                                                 | de Curitiba                     | ×                                |                          |                          |  |  |  |  |  |
| Precatórios                                     |                        | Maniatan dari Printe a sama da                                                                                                    | Manager and a second second second second second second second second second second second second second second |                                 |                                  |                          |                          |  |  |  |  |  |
| Acervo da Biblioteca                            |                        | Magistrado. Digite o nome do                                                                                                    | magisu ado                                                                                                    |                                 | ×                                |                          |                          |  |  |  |  |  |
| Órgão Especial e Tribunal Pleno                 |                        | Ano: 2021                                                                                                    |                                                                                                    |                                 |                                  |                          |                          |  |  |  |  |  |
| Conselho da Magistratura                        |                        | Ano. 2021                                                                                                    |                                                                                                    |                                 |                                  |                          |                          |  |  |  |  |  |
| Conselho de Supervisão dos Juizados Especiais   |                        | Més                                                                                                    | ~                                                                                                    |                                 |                                  |                          |                          |  |  |  |  |  |
| NUGEPNAC                                        |                        |                                                                                                    |                                                                                                    |                                 |                                  |                          |                          |  |  |  |  |  |
|                                                 | Q Pesqu                | sar                                                                                                    |                                                                                                    |                                 |                                  |                          |                          |  |  |  |  |  |
| Central de Ajuda                                | Em cum                 | primento a resolução 152/2012 o                                                                                                    | lo CNJ, o sistema só divulgará os                                                                               | endereços e telefones com antec | edência de 5 (cinco) dias do pla | ntão. Link da Resolução. |                          |  |  |  |  |  |

Prédio Anexo ao Palácio da Justiça do Tribunal de Justiça do Estado do Paraná, 10º andar, Rua Prefeito Rosaldo Gomes Mello Leitão, s/n, Centro Cívico, Curitiba – PR – Tel (41) 3200-2074 e (41) 3200-3025.

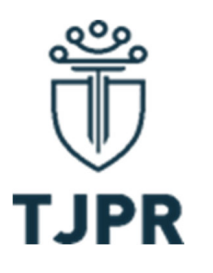

 7º PASSO – Após preenchidos os campos da Comarca e do ano, o(a) usuário deverá selecionar o mês sobre o qual quer as informações. Para tanto, basta clicar no campo em questão para que se revelem as opções de janeiro a dezembro:

| tão Judiciário - TJPR 🗙 🕂                       |                                               |                                            |                                                                   |                                                                       |                                                                      |                                                                   | • -                                                            |
|-------------------------------------------------|-----------------------------------------------|--------------------------------------------|-------------------------------------------------------------------|-----------------------------------------------------------------------|----------------------------------------------------------------------|-------------------------------------------------------------------|----------------------------------------------------------------|
| C 🏠 🔒 tjpr.jus.br/plantao-judiciario            |                                               |                                            |                                                                   |                                                                       |                                                                      |                                                                   | <b>☆</b>                                                       |
|                                                 |                                               |                                            |                                                                   |                                                                       |                                                                      |                                                                   | Outros favoritos                                               |
|                                                 |                                               |                                            |                                                                   |                                                                       |                                                                      |                                                                   | 📥 Entrar                                                       |
|                                                 |                                               |                                            |                                                                   |                                                                       |                                                                      |                                                                   |                                                                |
|                                                 |                                               |                                            |                                                                   |                                                                       | E                                                                    |                                                                   |                                                                |
| TRIBUNAL DE JUSTICA<br>DO ESENZO DO IMALMA      |                                               |                                            |                                                                   |                                                                       |                                                                      |                                                                   |                                                                |
|                                                 | Principal 1º Vice                             | -Presidência                               | 2ª Vice-Presidência                                               | Corregedoria                                                          | Ouvidoria                                                            | Consultas                                                         | Leis e Normas                                                  |
| TJPR / Consultas / Plantão Judiciário           |                                               |                                            | -                                                                 |                                                                       |                                                                      |                                                                   | -                                                              |
| Consulta Processual                             | Informações Gerais                            |                                            |                                                                   |                                                                       |                                                                      |                                                                   |                                                                |
| Diário da Justiça                               | Plantão Judiciário -                          | Página Princir                             | nal                                                               |                                                                       |                                                                      |                                                                   |                                                                |
| Jurisprudência                                  |                                               | r ugnu r mon                               |                                                                   |                                                                       |                                                                      |                                                                   |                                                                |
| Plantão Judiciário                              | PLANTAO JUDICIARIO<br>Segundo Graus de Jurisi | o plantão judiciario<br>lição ocorre todos | o está atualmente regulamentado<br>os días em que não há expedien | pela Resolução nº 186, de 14 de<br>e forense e, nos dias úteis, antes | agosto de 2017, do Orgão Especi<br>e após o horário de atendimento : | al . O funcionamento do planta<br>ao público externo, consoante a | to judiciário em Primeiro e<br>art. 1º, da referida Resolução. |
| Competência                                     | Nos Foros Centrais de C                       | uritiba, Londrina e                        |                                                                   |                                                                       |                                                                      |                                                                   |                                                                |
| Endereços e Informações                         | Por Corregedoria   17/03                      | 20                                         |                                                                   |                                                                       |                                                                      |                                                                   | Ler mais »                                                     |
| Protocolo                                       | Plantão Iudiolázio                            |                                            |                                                                   |                                                                       |                                                                      |                                                                   |                                                                |
| Sentença Digital                                | Commenter Commenter                           | Face Control do                            | Comerce de Danião Mekeesilar                                      | de Cuelline                                                           |                                                                      |                                                                   |                                                                |
| Despachos e Decisões Interlocutórias do 1º Grau | Comarca                                       | Foro Central da                            | Comarca da Região Metropolitar                                    | a de Cuniiba                                                          | ×                                                                    |                                                                   |                                                                |
| Precatórios                                     | Magistrado                                    | Digite o nome de                           | Magistrado                                                        |                                                                       | ×                                                                    |                                                                   |                                                                |
| Acervo da Biblioteca                            |                                               |                                            |                                                                   |                                                                       |                                                                      |                                                                   |                                                                |
| Órgão Especial e Tribunal Pleno                 | Ano                                           | 2021                                       |                                                                   |                                                                       |                                                                      |                                                                   |                                                                |
| Conselho da Magistratura                        |                                               |                                            |                                                                   |                                                                       |                                                                      |                                                                   |                                                                |
| Conselho de Supervisão dos Juizados Especiais   | Mês                                           |                                            | ~                                                                 |                                                                       |                                                                      |                                                                   |                                                                |
| NUGEPNAC                                        |                                               | Janeiro                                    |                                                                   |                                                                       |                                                                      |                                                                   |                                                                |
|                                                 | Q Pesquisar                                   | Fevereiro                                  |                                                                   |                                                                       |                                                                      |                                                                   |                                                                |
| Central de Ajuda                                | Em cumprimento a re                           | s Abril                                    | só divulgará o                                                    | s endereços e telefones com ante                                      | cedência de 5 (cinco) dias do plar                                   | ntão. Link da Resolução.                                          |                                                                |
|                                                 |                                               | Maio<br>Junho                              |                                                                   |                                                                       |                                                                      |                                                                   |                                                                |
| Contato                                         |                                               | Julho                                      |                                                                   |                                                                       |                                                                      |                                                                   |                                                                |
| 9 Mana do Site                                  |                                               | Setembro                                   |                                                                   |                                                                       |                                                                      |                                                                   |                                                                |
|                                                 | -                                             | Novembro                                   |                                                                   |                                                                       |                                                                      |                                                                   |                                                                |

 8º PASSO – Preenchidos os três campos acima demonstrados, o(a) usuário(a) deve clicar no ícone "pesquisar":

| 🔋 Plantão Judiciário - TJPR 🗙 🕂                 |                                              |                                                                                            |                                                                                         |                                                                   |                                                                                          | <b>o</b> = 1                                         |
|-------------------------------------------------|----------------------------------------------|--------------------------------------------------------------------------------------------|-----------------------------------------------------------------------------------------|-------------------------------------------------------------------|------------------------------------------------------------------------------------------|------------------------------------------------------|
| ← → C ① ■ tjpr.jus.br/plantao-judiciario        |                                              |                                                                                            |                                                                                         |                                                                   |                                                                                          | ± ±                                                  |
| Apps                                            |                                              |                                                                                            |                                                                                         |                                                                   |                                                                                          | Outros favoritos 🔠 Li                                |
|                                                 |                                              |                                                                                            |                                                                                         |                                                                   |                                                                                          | 🐣 Entrar                                             |
| 080                                             |                                              |                                                                                            |                                                                                         |                                                                   |                                                                                          |                                                      |
|                                                 |                                              |                                                                                            |                                                                                         | ſ                                                                 |                                                                                          |                                                      |
|                                                 |                                              |                                                                                            |                                                                                         |                                                                   |                                                                                          |                                                      |
| CO ESTLUCI DO PARAMA                            | Principal 1º Vice                            | e-Presidência 2ª Vice-Presidên                                                             | cia Corregedoria                                                                        | Ouvidoria                                                         | Consultas                                                                                | Leis e Normas                                        |
| TJPR / Consultas / Plantão Judiciário           |                                              | •                                                                                          |                                                                                         |                                                                   |                                                                                          | •                                                    |
| Consulta Processual                             | Informações Gerais                           |                                                                                            |                                                                                         |                                                                   |                                                                                          |                                                      |
| Diário da Justiça                               | Direction individuals                        | Dáslas Diastast                                                                            |                                                                                         |                                                                   |                                                                                          |                                                      |
| Jurisprudência                                  | Plantao Judiciario -                         | Pagina Principal                                                                           |                                                                                         |                                                                   |                                                                                          |                                                      |
| Plantão Judiciário                              | PLANTÃO JUDICIÁRIO<br>Segundo Graus de Juris | O plantão judiciário está atualmente regular<br>dição ocorre todos os dias em que não bá e | nentado pela Resolução nº 186, de 14 de a<br>xpediente forense e, nos días úteis, antes | agosto de 2017, do Órgão Espec<br>e após o borário de atendimento | <ul> <li>ial. O funcionamento do plantão<br/>ao público externo, consoante an</li> </ul> | judiciário em Primeiro e<br>1º da referida Resolução |
| Competência                                     | Nos Foros Centrais de C                      | uritiba, Londrina e                                                                        | pediente forense e, nos das dreis, antes                                                | e apos o norano de atendimento                                    | do pablico externo, consounce an                                                         | , au reiendu recolução.                              |
| Endereços e informações                         | Por Corregedoria   17/03                     | /20                                                                                        |                                                                                         |                                                                   |                                                                                          | Ler mais »                                           |
| Protocolo                                       |                                              |                                                                                            |                                                                                         |                                                                   |                                                                                          |                                                      |
| Sentença Digital                                | Plantao Judiciario                           |                                                                                            |                                                                                         |                                                                   |                                                                                          |                                                      |
| Despachos e Decisões Interlocutórias do 1º Grau | Comarca                                      | Foro Central da Comarca da Região Metr                                                     | opolitana de Curitiba                                                                   | ×                                                                 |                                                                                          |                                                      |
| Precatórios                                     | Magistrado                                   | Dialte o nome de Magistrado                                                                |                                                                                         |                                                                   |                                                                                          |                                                      |
| Acervo da Biblioteca                            | magistrato                                   | Digite o nome do magistrado                                                                |                                                                                         | <u>^</u>                                                          |                                                                                          |                                                      |
| Órgão Especial e Tribunal Pleno                 | Ano                                          | 2021                                                                                       |                                                                                         |                                                                   |                                                                                          |                                                      |
| Conselho da Magistratura                        |                                              |                                                                                            |                                                                                         |                                                                   |                                                                                          |                                                      |
| Conselho de Supervisão dos Juizados Especiais   | Mês                                          | Abril 🗸                                                                                    |                                                                                         |                                                                   |                                                                                          |                                                      |
| NUGEPNAC                                        |                                              |                                                                                            |                                                                                         |                                                                   |                                                                                          |                                                      |
|                                                 | Q Pesquisar                                  |                                                                                            |                                                                                         |                                                                   |                                                                                          |                                                      |
| O Central de Ajuda                              | Em cumprimento a re                          | solução 152/2012 do CNJ, o sistema só div                                                  | ulgará os endereços e telefones com anter                                               | cedência de 5 (cinco) dias do pla                                 | ntão. Link da Resolução.                                                                 |                                                      |
| ✓ Parnuntas Franuantas                          |                                              |                                                                                            |                                                                                         |                                                                   |                                                                                          |                                                      |

Prédio Anexo ao Palácio da Justiça do Tribunal de Justiça do Estado do Paraná, 10º andar, Rua Prefeito Rosaldo Gomes Mello Leitão, s/n, Centro Cívico, Curitiba – PR – Tel (41) 3200-2074 e (41) 3200-3025.

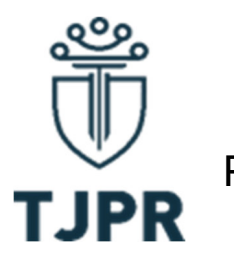

• **9º PASSO –** Após clicar no ícone "pesquisa", o Sistema mostrará logo abaixo os resultados:

|                                                 |                 |                            |                      |                  |                                        |                              |                                    | •                         |
|-------------------------------------------------|-----------------|----------------------------|----------------------|------------------|----------------------------------------|------------------------------|------------------------------------|---------------------------|
| C 🏠 🔒 tjpr.jus.br/plantao-judiciario#           |                 |                            |                      |                  |                                        |                              |                                    |                           |
|                                                 |                 |                            |                      |                  |                                        |                              |                                    | Outros favoritos          |
|                                                 |                 |                            |                      |                  |                                        |                              |                                    | <b>A</b> 1                |
| ి                                               |                 |                            |                      |                  |                                        |                              |                                    |                           |
|                                                 |                 |                            |                      |                  |                                        |                              |                                    |                           |
| CO ESTADO DO PAGUNIA                            | Principal       | 11 Mce Dreeklância         | 221600.5             | kaeidância       | Correnadoria                           | Quividoria                   | Consultas                          | Lais a Normas             |
| T IPR / Consultas / Plantão Iudiciário          | Ршара           | 1º vice-Presidencia        | 2" VICE-P            | residencia       | Corregeuoria                           | Ouvidona                     | Consultas                          | Lets e Normas             |
| Consulta Processual                             | Informações G   | erais                      |                      |                  |                                        |                              |                                    |                           |
| Diário da Justica                               | niterinações e  | ciui,                      |                      |                  |                                        |                              |                                    |                           |
| Jurisprudência                                  | Plantão Judi    | iciário - Página Prin      | cipal                |                  |                                        |                              |                                    |                           |
| -<br>Plantão Judiciário                         | PLANTÃO JUD     | ICIÁRIO O plantão judici   | ário está atualmente | regulamentado    | pela Resolução nº 186, de 14 de a      | gosto de 2017, do Órgão Espe | cial. O funcionamento do plantão   | judiciário em Primeiro e  |
| Competência                                     | Nos Foros Cent  | rais de Curitiba, Londrina | i e                  | iao na expedien  | ite lorense e, nos dids uters, antes e | apos o norano de atendiment  | o ao publico exiento, consoante an | . 1º, da lelenda Resoluça |
| Endereços e Informações                         | Por Correctedor | ia   17/03/20              |                      |                  |                                        |                              |                                    | Ler                       |
| Protocolo                                       | T of contegesor |                            |                      |                  |                                        |                              |                                    |                           |
| Sentença Digital                                | Plantão Judicia | ario                       |                      |                  |                                        | 7                            |                                    |                           |
| Despachos e Decisões Interlocutórias do 1º Grau | C               | Comarca: Foro Central      | da Comarca da Reg    | ião Metropolitan | ia de Curitiba                         | ×                            |                                    |                           |
| Precatórios                                     | Ma              | aistrada: Diaita a somo    | do Magistrado        |                  |                                        | 1.                           |                                    |                           |
| Acervo da Biblioteca                            | ma              | gistrado. Digite o nome    | : uu magisu auu      |                  |                                        | ×                            |                                    |                           |
| Órgão Especial e Tribunal Pleno                 |                 | Ano: 2021                  |                      | 1                |                                        |                              |                                    |                           |
| Conselho da Magistratura                        |                 |                            |                      |                  |                                        |                              |                                    |                           |
| Conselho de Supervisão dos Juizados Especiais   |                 | Mēs: Abril                 | ~                    |                  |                                        |                              |                                    |                           |
| NUGEPNAC                                        |                 |                            |                      |                  |                                        |                              |                                    |                           |
|                                                 | Q Pesquisar     | J                          |                      |                  |                                        |                              |                                    |                           |
| ⑦ Central de Ajuda                              |                 |                            |                      |                  |                                        |                              |                                    |                           |
|                                                 |                 |                            |                      |                  |                                        |                              |                                    | 1 registro(s) « 1         |
| Contato                                         |                 |                            |                      |                  |                                        |                              |                                    |                           |
| Mana do Site                                    | Plantão Com     | arca                       | Mês                  | Ano              | Ultima publicação na Interne           | et                           | Ultima veiculação D.               | J                         |
|                                                 | 0.0             |                            | Abril                | 2021             | m 06/04/2021 00:00                     |                              | PR 07/04/2021                      |                           |
|                                                 | • Cuntiba       |                            | 1 4011               | 2021             | Elli core incorri corres               |                              | E 07/04/2021                       |                           |

• 10° PASSO – Para visualizar os dados, basta clicar sobre o nome da Comarca:

|                                                 |               |                             |                                         |                   |                                       |                                                               |                                                                          | •                                                         |
|-------------------------------------------------|---------------|-----------------------------|-----------------------------------------|-------------------|---------------------------------------|---------------------------------------------------------------|--------------------------------------------------------------------------|-----------------------------------------------------------|
| C 🏠 🔒 tjpr.jus.br/plantao-judiciario#           |               |                             |                                         |                   |                                       |                                                               |                                                                          | \$                                                        |
|                                                 |               |                             |                                         |                   |                                       |                                                               |                                                                          | Outros favoritos                                          |
|                                                 |               |                             |                                         |                   |                                       |                                                               |                                                                          | <b>≜</b> Er                                               |
| °°°                                             |               |                             |                                         |                   |                                       |                                                               | f)@@@@@@@                                                                |                                                           |
|                                                 |               |                             |                                         |                   |                                       |                                                               |                                                                          |                                                           |
| DO ESTROC DO PARANÍA                            | Principal     | 1ª Vice-Presidência         | 2* Vice                                 | Presidência       | Correcedoria                          | Quvidoria                                                     | Consultas                                                                | Leis e Normas                                             |
| TJPR / Consultas / Plantão Judiciário           |               | 10071000000                 | 1.100                                   |                   | ourregenera                           | 0010010                                                       |                                                                          | 2000011011100                                             |
| Consulta Processual                             | Informações   | Gerais                      |                                         |                   |                                       |                                                               |                                                                          |                                                           |
| Diário da Justiça                               | Plantão Ju    | liciário - Página Prir      | cinal                                   |                   |                                       |                                                               |                                                                          |                                                           |
| Jurisprudência                                  | Plantão su    |                             |                                         |                   |                                       |                                                               |                                                                          | to deside the Bringham                                    |
| Plantão Judiciário                              | Segundo Grau  | s de Jurisdição ocorre to   | ano esta atualmen<br>los os dias em que | não há expedien   | te forense e, nos dias úteis, antes e | gosto de 2017, do Orgao Espe<br>após o horário de atendimenti | cial . O funcionamento do plantao<br>o ao público externo, consoante art | l judiciano em Primeiro e<br>1. 1º, da referida Resolução |
| Competência                                     | Nos Foros Ce  | ntrais de Curitiba, Londrin | a e                                     |                   |                                       |                                                               |                                                                          | Lern                                                      |
| Endereços e Informações                         | Por Correged  | nia   17/03/20              |                                         |                   |                                       |                                                               |                                                                          |                                                           |
| Protocolo                                       | Plantão Judio | iário                       |                                         |                   |                                       |                                                               |                                                                          |                                                           |
| Despachos e Decisões Interlocutórias do 1º Grau |               | Comarca: Foro Central       | da Comarca da Re                        | gião Metropolitan | a de Curitiba                         | ×                                                             |                                                                          |                                                           |
| Precatórios                                     |               |                             |                                         |                   |                                       |                                                               |                                                                          |                                                           |
| Acervo da Biblioteca                            | N             | agistrado: Digite o nom     | e do Magistrado                         |                   |                                       | ×                                                             |                                                                          |                                                           |
| Órgão Especial e Tribunal Pleno                 |               | Ano: 2021                   |                                         |                   |                                       |                                                               |                                                                          |                                                           |
| Conselho da Magistratura                        |               | All0. 2021                  |                                         |                   |                                       |                                                               |                                                                          |                                                           |
| Conselho de Supervisão dos Juizados Especiais   |               | Mês: Abril                  |                                         | ~                 |                                       |                                                               |                                                                          |                                                           |
| NUGEPNAC                                        |               | -                           |                                         |                   |                                       |                                                               |                                                                          |                                                           |
|                                                 | Q Pesquisa    |                             |                                         |                   |                                       |                                                               |                                                                          |                                                           |
| Central de Ajuda                                |               |                             |                                         |                   |                                       |                                                               |                                                                          |                                                           |
|                                                 |               |                             |                                         |                   |                                       |                                                               |                                                                          | (1 registro(s) « 1                                        |
|                                                 |               |                             |                                         |                   | las in a si                           |                                                               | (m)                                                                      |                                                           |
|                                                 | Plantao Col   | narca                       | Mes                                     | Ano               | Ultima publicação na Interne          | 30                                                            | Uitima veiculação D.                                                     | J                                                         |
|                                                 | O Curitiba    |                             | Abril                                   | 2021              | m 06/04/2021 00:00                    |                                                               | m 07/04/2021                                                             |                                                           |
|                                                 |               |                             |                                         |                   |                                       |                                                               |                                                                          |                                                           |

Prédio Anexo ao Palácio da Justiça do Tribunal de Justiça do Estado do Paraná, 10º andar, Rua Prefeito Rosaldo Gomes Mello Leitão, s/n, Centro Cívico, Curitiba – PR – Tel (41) 3200-2074 e (41) 3200-3025.

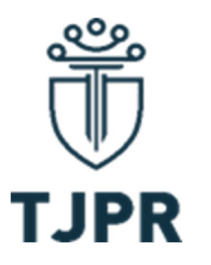

| C 1 Ipr.jus.br/plantao-judiciario#           |                |                |                                           |                                                                                                    |                                                                                                    |                                                   |                                                                                                    |
|----------------------------------------------|----------------|----------------|-------------------------------------------|----------------------------------------------------------------------------------------------------|----------------------------------------------------------------------------------------------------|---------------------------------------------------|----------------------------------------------------------------------------------------------------|
| onselho de Supervisão dos Julzados Especiais |                |                |                                           |                                                                                                    |                                                                                                    |                                                   | Outros favorit                                                                                                    |
| TJPR / Consultas / Plantão Judiciário        |                | Mês Abrit      |                                           | *                                                                                                    |                                                                                                    |                                                   |                                                                                                    |
|                                              | Q Pesquisar    |                |                                           |                                                                                                    |                                                                                                    |                                                   |                                                                                                    |
| Central de Ajuda                             |                |                |                                           |                                                                                                    |                                                                                                    |                                                   |                                                                                                    |
|                                              | Período \$     | Juiz 1º Grau 💠 | Juiz 2º<br>Grau 🌼                         | Responsável                                                                                                  | Horário                                                                                                    | Local                                             | Telefone                                                                                                    |
| Contato                                      | m 29/03/2021 a | José Daniel    | Rodrigo                                   | Juizes responsáveis pelo plantão                                                                             | Ø - Dias úteis: a) em regime de                                                                                           | 9 Avenida                                         | € Fixo: (41) 3210-7045 (durante o periodo                                                                                                    |
| Mapa do Site                                 | ₩ 05/04/2021   | Toaldo         | Otávio<br>Rodrígues<br>Gomes do<br>Amaral | do Segundo Grau de Jurisdição:<br>RODRIGO OTÁVIO RODRIGUES<br>DO AMARAL e RICARDO<br>AUGUSTO REIS DE MACEDO. | permanência: das 18h às 21h;<br>b) em regime de sobreaviso: o<br>restante do período fora do<br>horário de atendimento ao | Anita<br>Garibaldi,<br>nº 750,<br>andar<br>térreo | permanência). Celular dos servidores<br>plantonistas: Angêlica Muraro Ramos:<br>, Diego Camilo de Bittencourt:<br>Everton Passos:<br>, Flávia Simó<br>Fontoura: |
|                                              |                |                |                                           | Servidor responsável pela<br>movimentação de processos<br>criminais:                                         | não houver expediente forense:<br>a) em regime de permanência:<br>das 09h às 13h; b) em regime                            | se: bairro Ahú,<br>a: Curitiba/PR.<br>e           | Souza: ; Juares Neckel dos Sa<br>, Loiane do Rocio Cunha<br>, Marcio Luiz Morel: , Nelo                                                                         |
|                                              |                |                |                                           | 01/04/21 - JOSE RODRIGUES DA<br>SILVA;                                                                       | de sobreaviso: o restante do<br>período.                                                                                  |                                                   | Silva Lopes: , Rogelio Dos Sar<br>Demaraes: , Rogério Correa B                                                                                                  |
|                                              |                |                |                                           | 02/04/21 - ROGELIO DOS SANTOS<br>DEMARAES;                                                                   |                                                                                                    |                                                   | (41) 3210-7045 (durante o periodo de permanência).                                                                                                    |
|                                              |                |                |                                           | 03/04/21 - JUARES NECKEL DOS<br>SANTOS;                                                                      |                                                                                                    |                                                   |                                                                                                    |
|                                              |                |                |                                           | ANGÉLICA MURARO<br>RAMOS;                                                                                    |                                                                                                    |                                                   |                                                                                                    |
|                                              |                |                |                                           | 04/04/21 - ANGÉLICA MURARO<br>RAMOS;                                                                         |                                                                                                    |                                                   |                                                                                                    |
|                                              |                |                |                                           | JUARES NECKEL DOS<br>SANTOS;                                                                                 |                                                                                                    |                                                   |                                                                                                    |
|                                              |                |                |                                           | 05/04/21 - MARCIO LUIZ MOREL.                                                                                |                                                                                                    |                                                   |                                                                                                    |
|                                              |                |                |                                           | Servidor responsável pela<br>movimentação de processos<br>cíveis:                                            |                                                                                                    |                                                   |                                                                                                    |
|                                              |                |                |                                           | 01/04/21 até 04/04/21 - ROGÉRIO<br>CORREA BRASIL;                                                            |                                                                                                    |                                                   |                                                                                                    |
|                                              |                |                |                                           | 05/04/21 - LOIANE DO ROCIO<br>CUNHA.                                                                         |                                                                                                    |                                                   |                                                                                                    |
|                                              |                |                |                                           | Servidor responsável pelo<br>cumprimento de mandados:                                                        |                                                                                                    |                                                   |                                                                                                    |
|                                              |                |                |                                           | 01/04/21 até 04/04/21 - JOAQUIM                                                                              |                                                                                                    |                                                   |                                                                                                    |

**OBSERVAÇÃO 1:** Caso o Sistema apresente erro no momento da pesquisa, o(a) usuário(a) deve atualizar a página e repetir o procedimento.

**OBSERVAÇÃO 2**: Todas as Comarcas ou Unidades Regionalizadas de Plantão devem apresentar, obrigatoriamente, o nome do(a) Magistrado(a) e do(a) Servidor(a) de plantão, com os dados para contato deste último, contudo, as informações podem ser apresentadas de formas diversas entre Comarcas e Foros diferentes.

**OBSERVAÇÃO 3:** Os dados do Plantão Judiciário do 2º Grau de Jurisdição são apresentados juntamente com os dados do Plantão Judiciário do Foro Central da Comarca da Região Metropolitana de Curitiba. Os(as) servidores(as) responsáveis pela movimentação dos processos criminais farão também a movimentação de processos distribuídos ao plantão do 2º Grau.

**OBSERVAÇÃO 4:** Em cumprimento à Resolução 152/2012 do CNJ, o Sistema só divulgará os endereços e telefones com antecedência de 5 (cinco) dias do plantão.

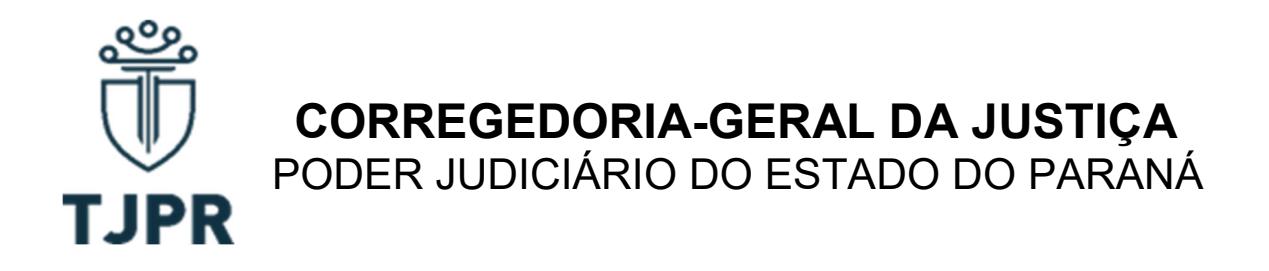

Para mais informações sobre o funcionamento do Plantão Judiciário, consultar a Resolução 186 de 14 agosto de 2017, do Órgão Especial do Tribunal de Justiça do Estado do Paraná, disponível em: <u>https://www.tjpr.jus.br/legislacao-atos-normativos/-/atos/documento/4543603</u>.

Atenciosamente.

Des. Luiz Cezar Nicolau,

Corregedor-Geral da Justiça